# **SwitchPilot 3**

## Instruction manual

2. Edition, March 2021

### From Decoder Firmware 3.0.9

51830 SwitchPilot 3

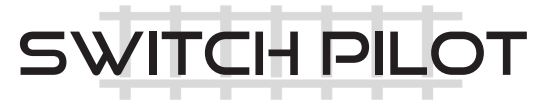

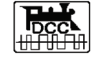

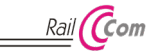

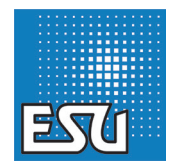

### Content

| 1. Declaration of Conformity                                                                                                    | 3                                                                          |
|----------------------------------------------------------------------------------------------------|----------------------------------------------------------------------------|
| 2. WEEE Declaration                                                                                                    | 4                                                                          |
| 3. Important Notes                                                                                                    | 4                                                                          |
| 4. Features                                                                                                    | 5                                                                          |
| <ul> <li>4.1. General Features</li></ul>                                                                                                    | 5<br>6<br>6<br>7<br>7<br>8<br>9                                            |
| 5. Connection to the digital system                                                                                                    | 9                                                                          |
| 5.1. Terminals         5.2. Power supply by the digital system         5.3. External power supply         5.4. Wiring the outputs         5.4. Wiring the outputs         5.4. J. Solenoid turnout drives         5.4.2. Daylight signals with incandescent lamps or LEDs         5.4.3. Uncoupling tracks         5.5. Wiring the feedback contacts         5.6. Connecting the SwitchPilot Extension         5.6.1. Relay outputs         5.6.2. Motorized turnout drives         5.6.3. LGB® Turnout drive         5.6.4. Turnout forg polarization | 10<br>11<br>12<br>12<br>12<br>12<br>13<br>13<br>14<br>14<br>14<br>15<br>15 |
| 6. Configuration with OLED                                                                                                    | 16                                                                         |
| <ul> <li>6.1. Relationship accessory addresses / turnout numbers</li> <li>6.1.1. Assigning turnout numbers.</li> <li>6.2. Introduction to the operating structure</li> <li>6.3. Address mode for ROCO® command stations</li> <li>6.4. Configuring outputs</li> </ul>                                                                                                    | 16<br>17<br>18<br>19<br>19                                                 |

| 6.5. Setting fade-in and fade-out times<br>6.6. Status information                                                                                                    | 20                                                                   |
|----------------------------------------------------------------------------------------------------|----------------------------------------------------------------------|
| <ul> <li>6.6.1. Display software version &amp; track voltage</li> <li>6.6.2. Displaying output states</li> <li>6.6.3. Viewing feedback input states</li> </ul>                                                                                                    | 20<br>20<br>21                                                       |
| 7. Configuration with LokProgrammer                                                                                                    | . 21                                                                 |
| 8. Configuration POM (Programming on the Main)                                                                                                    | )22                                                                  |
| 8.1. Connection to the digital system<br>8.2. Reading and writing CVs with POM                                                                                                    | 22<br>22                                                             |
| 9. Configuration with the programming track                                                                                                    | . 23                                                                 |
| 9.1. Connection to the digital system<br>9.2. Read & Write CVs                                                                                                    | 23<br>23                                                             |
| 10. Learning turnout numbers from command station.                                                                                                    | 23                                                                   |
| 11. RailCom®                                                                                                    | . 24                                                                 |
|                                                                                                    |                                                                      |
| 11.1. RailCom® Configuration<br>11.2. Turnout status feedback with the ECoS                                                                                                    | 24<br>24                                                             |
| 11.1. RailCom® Configuration         11.2. Turnout status feedback with the ECoS         12. Reset to factory default (decoder reset)                                                                                                    | 24<br>24<br><b>.25</b>                                               |
| 11.1. RailCom® Configuration         11.2. Turnout status feedback with the ECoS. <b>12. Reset to factory default (decoder reset)</b> 12.1. With the programming button.         12.2. With DCC systems         12.3. With the display.                                                                                                    | 24<br>24<br>25<br>25<br>25<br>25                                     |
| 11.1. RailCom® Configuration         11.2. Turnout status feedback with the ECoS. <b>12. Reset to factory default (decoder reset)</b> 12.1. With the programming button.         12.2. With DCC systems.         12.3. With the display. <b>13. Support</b>                                                                                                    | 24<br>24<br>25<br>25<br>25<br>25                                     |
| 11.1. RailCom® Configuration         11.2. Turnout status feedback with the ECoS.         12. Reset to factory default (decoder reset)         12.1. With the programming button.         12.2. With DCC systems.         12.3. With the display.         13. Support         14. Menu reference                                                                                                    | 24<br>24<br>25<br>25<br>25<br>25<br>25                               |
| 11.1. RailCom® Configuration         11.2. Turnout status feedback with the ECoS         12. Reset to factory default (decoder reset)         12.1. With the programming button.         12.2. With DCC systems         12.3. With the display.         13. Support         14. Menu reference         15. Solenoid address & turnout numbers                                                                   | 24<br>24<br>25<br>25<br>25<br>25<br>26<br>26<br>28<br>30             |
| 11.1. RailCom® Configuration         11.2. Turnout status feedback with the ECoS         12. Reset to factory default (decoder reset)         12.1. With the programming button.         12.2. With DCC systems         12.3. With the display.         13. Support         14. Menu reference         15. Solenoid address & turnout numbers         16. List of all supported CVs                             | 24<br>25<br>25<br>25<br>25<br>25<br>26<br>26<br>28<br>30<br>32       |
| 11.1. RailCom® Configuration         11.2. Turnout status feedback with the ECoS         12. Reset to factory default (decoder reset)         12.1. With the programming button.         12.2. With DCC systems         12.3. With the display.         13. Support         14. Menu reference         15. Solenoid address & turnout numbers         16. List of all supported CVs.         17. Change history | 24<br>24<br>25<br>25<br>25<br>25<br>26<br>28<br>28<br>30<br>32<br>34 |

### 1. Declaration of Conformity

The manufacturer, ESU electronic solutions ulm GmbH & Co. KG, Edisonallee 29, D-89231 Neu-Ulm, hereby declares under its sole responsibility that the product

### Product name: SwitchPilot 3

### Type: 51830

complies with all relevant provisions of the Electromagnetic Compatibility Directive (2004/108/EC). The following harmonised standards have been applied:

EN 55014-1:2006 + A1:2009: Electromagnetic compatibility -Requirements for household appliances, power tools and similar electrical appliances - Part 1: Interference emission

EN 55014-2:1997 + A1:2001 + A2:2008: Electromagnetic compatibility - Requirements for household appliances, power tools and similar electrical appliances - Part 2: Immunity.

Copyright 1998 - 2021 by ESU electronic solutions ulm GmbH & Co KG. Irrtum, Änderungen die dem technischen Fortschritt dienen, Liefermöglichkeiten und alle sonstigen Rechte vorbehalten. Elektrische und mechanische Maßangaben sowie Abbildungen ohne Gewähr. Jede Haftung für Schäden und Folgeschäden durch nicht bestimmungsgemäßen Gebrauch, Nichtbeachtung dieser Anleitung, eigenmächtige Umbauten u. ä. ist ausgeschlossen. Nicht geeignet für Kinder unter 14 Jahren. Bei unsachgemäßem Gebrauch besteht Verletzungsgefahr.

Märklin® und mfx® sind eingetragene Warenzeichen der Firma Gebr. Märklin® und Cie. GmbH, Göppingen. RailCom® ist ein eingetragenes Warenzeichen der Firma Lenz® Elektronik GmbH, Gießen.

Alle anderen Warenzeichen sind Eigentum ihrer jeweiligen Rechteinhaber.

ESU electronic solutions ulm GmbH & Co. KG entwickelt entsprechend seiner Politik die Produkte ständig weiter. ESU behält sich deshalb das Recht vor, ohne vorherige Ankündigung an jedem der in der Dokumentation beschriebenen Produkte Änderungen und Verbesserungen vorzunehmen.

Vervielfältigungen und Reproduktionen dieser Dokumentation in jeglicher Form bedürfen der vorherigen schriftlichen Genehmigung durch ESU.

### WEEE Declaration

### 2. WEEE Declaration

Disposal of old electrical and electronic equipment (valid in the European Union and other European countries with separate collection system).

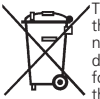

This symbol on the product of the packaging or in the documentation means that this product must not be treated as household waste. Instead, this product is to be taken to the appropriate disposal point for recycling electrical and electronic equipment. If the product is disposed of correctly, you help to pre-

vent negative environmental influences and damage to health that could be caused by improper disposal. Recycling material will preserve our natural resources. For more information about recycling this product, please contact your local citizens' office, household waste collection service or the store where you purchased this product.

### 3. Important Notes

Congratulations on your purchase of an ESU SwitchPilot 3 decoder. This manual wants to introduce you step by step to the possibilities of the decoder. Therefore, a request:

Please carefully work through this manual prior to commissioning. Although all SwitchPilot decoders are very robust, a wrong connection could destroy the device. If in doubt, avoid "expensive" experiments.

The SwitchPilot is intended exclusively for use with electric model

/!\

railway layouts. It may only be operated with the components described in this manual. Any use other than that described in this manual is not permitted.

- All connection work may only be carried out when the operating voltage is switched off.
- The power supply units must be protected in such a way that in the event of a short circuit, there is no risk of a cable fire. Use only commercially available model train transformers manufactured according to the VDE/EN standards, bearing the CE mark.
- Never operate the SwitchPilot unattended. The SwitchPilot is not a (children's) toy.
- Follow the principles of this manual when connecting the external components. The use of other circuits may cause damage to the decoder.
- The SwitchPilot is not waterproof: outdoor use is not intended and is done at your own risk.
- Do not attempt to open your SwitchPilot module. Improper treatment can destroy it.

### Features

### 4. Features

ESU SwitchPilot 3 decoders are optimized for stationary use on your model train layout and can switch conventional solenoid turnout drives, daylight signals, magnetic uncouplers, incandescent lamps (bulbs) or other stationary electric loads.

#### 4.1. General Features

The SwitchPilot 3 has 8 transistor outputs for switching up to 4 solenoid accessories (e.g.: turnouts) or 8 other electric loads such as uncoupling tracks or incandescent lamps. Each output can be individually programmed for the purpose of use and is electronically protected against overload and short circuit.

The SwitchPilot 3 can receive its power directly from the digital system or an external DC or AC power supply.

SwitchPilot 3 supports multi-protocol operation and can be used with central units supporting the Märklin® Motorola® system (e.g.: 6021, Central Station® or Mobile Station®) as well as DCC enabled command stations. Configuration can be carried out on the main (POM - Programming on the Main) and the programming track. Thanks to RailCom®. CVs can also be read out.

Operation with the Roco® Lokmaus 2 is not possible: The Loknaus 2 sends only DCC locomotive commands instead of the required accessory commands.

If desired, a SwitchPilot 3 can transmit feedback reporting the turnout status directly to the ECoS command station via Rail-Com®.

For simplifying the rather cumbersome configuration of accessory decoders, the SwitchPilot 3 has an innovative operating concept consisting of a 4-line, illuminated OLED display and three input buttons. All settings can be checked directly on the decoder at any time with the help of the display and changed, if so desired. "Programming" with the help of your command station is not required. It cannot get any easier.

#### 4.2. Technical Data

|                 | SwitchPilot 3                                                                                                    |  |  |  |
|-----------------|----------------------------------------------------------------------------------------------------|--|--|--|
| Input voltage   | 12V - 20V DC power supply<br>12V - 16V AC power supply<br>Digital track voltage                                                                                                    |  |  |  |
| Outputs         | 8 Transistor outputs<br>Maximum load 1.5A each (2.5A for<br>100msec) arranged in 4 groups as a pair<br>Short-circuit and overload-protected                                                         |  |  |  |
| Output power    | Complete module 2A (2.5A for 100msec)                                                                                                    |  |  |  |
| Feedback inputs | 8 inputs for turnout status.<br>Query via RailCom® with ECoS possible                                                                                                    |  |  |  |
| Operating modes | DCC "Accessory Decoder" with Rail-<br>Com® (addressing according to RCN-213<br>or ROCO®). Turnout numbers 1 - 2048.<br>Märklin® Motorola®. Turnout numbers<br>1 - 256. K83 and K84 operating modes. |  |  |  |
| Configuration   | 0.91" OLED display with 3 buttons                                                                                                    |  |  |  |
| Dimensions      | 86mm x 86mm x 25mm                                                                                                    |  |  |  |

#### 4.3. Scope of delivery

The SwitchPilot 3 is supplied with 5 detachable terminal blocks (1x 4-pole for the track connection, 4x 5-pole for the outputs) as well as this operating manual. Under part number 51800.SP.01 a pack of replacement terminal blocks is available from ESU.

### **Operating modes**

#### 4.4. Operating modes

The SwitchPilot 3 has a total of 8 transistor outputs, which are grouped in 4 output pairs 1 to 4. Each output pair contains two outputs (Out A and Out B) and can be configured individually to suit the desired application. The following operating modes are possible:

### 4.4.1. Pulse operation

If the output is configured for pulse operation, the output is switched on as soon as an appropriate command is received. At the same time, a timer automatically turns off the output as soon as a predetermined time (pulse time) saved in the decoder has elapsed, even if the button (on the command station or control panel) has been released beforehand. If the button is pressed longer than the pre-determined pulse time, the output will still be switched off. Limiting the switch-on time prevents accessories to blow.

Optionally, the output can also be slowly dimmed up and dimmed down (so-called "zoom" for incandescent lamp simulation).

The pulse operation is the default setting of the SwitchPilot 3 and is ideal for controlling solenoid turnout drives.

Some DCC command stations (e.g.: by Lenz) repeat the power command in a fixed rhythm until the button is released. With each power-on command received, the SwitchPilot 3 resets the stopwatch. This is shown in Fig. 1.

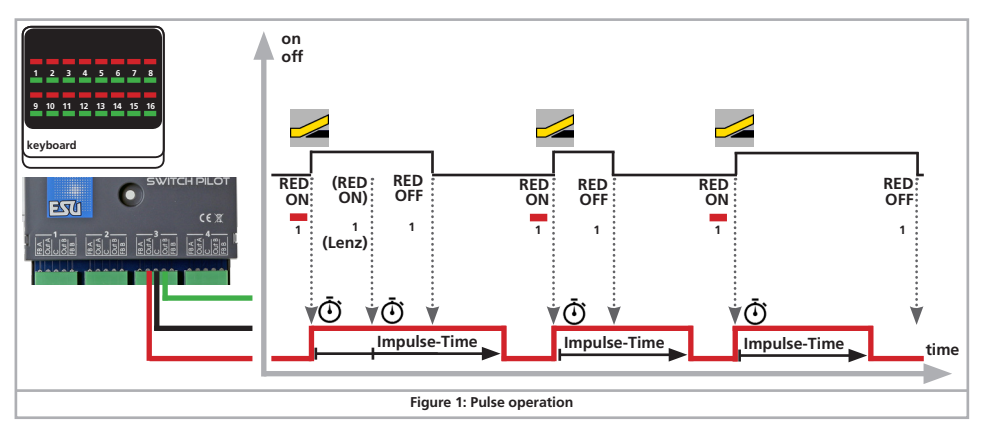

/!\

### 4.4.2. Operating PECO turnout drives

The PECO mode corresponds to the afore mentioned pulse operation with the exception that to increase the peak current the overcurrent protection of the output pair is switched off and the pulse time is fixed to a relatively short time span. This short current surge is used to optimally control the PECO drives.

Incorrect wiring or a short circuit at an output in PECO mode can destroy the SwitchPilot 3 decoder!

### 4.4.3. K83 operation (momentary action mode)

In K83 mode, the output remains active until the button on the command station or control panel is released. This operating mode is suitable for turnout drives with end position shutdown or for uncoupling tracks.

Optionally, the output can also be slowly dimmed up and dimmed down (so-called "zoom" for incandescent lamp simulation).

K83 operation may cause problems with older DCC command stations, because they do not transmit the required "Off" command (e.g.: older Lenz command stations).

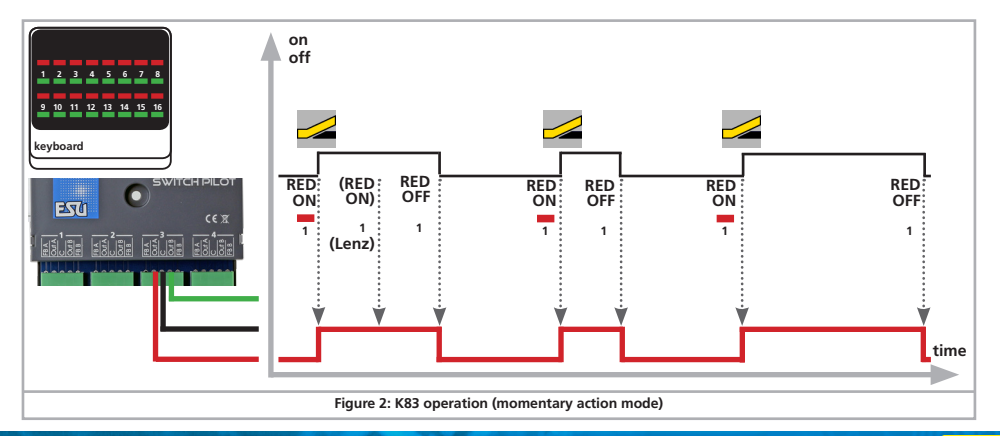

### **Operating modes**

### 4.4.4. K84 Operation (Bistable continuous operation)

In K84 mode, the two outputs are alternately switched on and off: When pressing the first button (red) on the command station, the Output Out A is turned on. It remains active until pressing the assigned button (green) activates the output Out B of the same output group. Out A and Out B behave like a change-over switch. Optionally, the output can also be slowly dimmed up and dimmed

down (so-called "zoom" for incandescent lamp simulation).

The K84 operation is well suited for lighting applications or twoaspect daylight signals.

The logic of this mode of operation corresponds to the Märklin® k84 decoder.

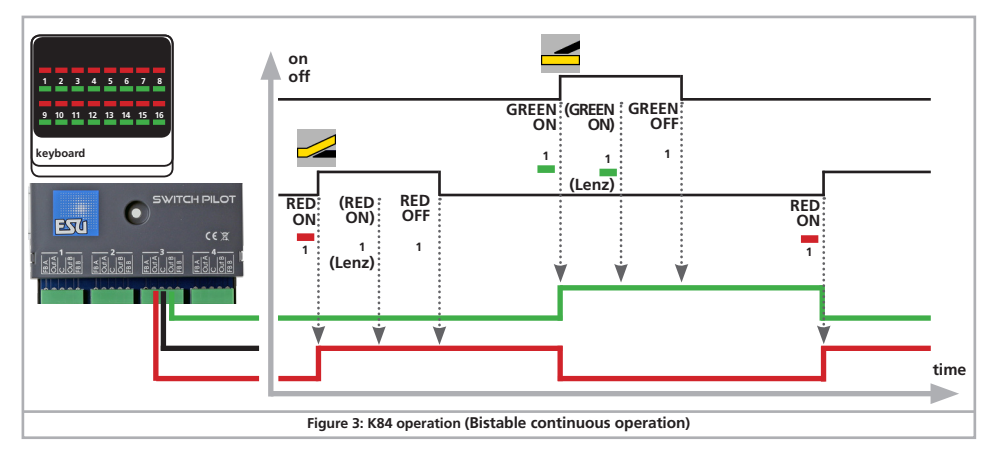

#### 4.4.5. Alternate flasher mode

In this mode, the outputs Out A and Out B of an output pair are switched on alternately with an adjustable flashing frequency. The alternate flasher is started with the command "Straight/Green" of the assigned button and stopped again with the command "Diverging/Red".

Optionally, the output can also be slowly dimmed up and dimmed down (so-called "zoom" for incandescent lamp simulation).

The alternating flasher operation is ideal for illuminating St. Andrew's crosses at level crossings.

### 4.4.6. Operating mode switch

With the decoder's mode switch, you can quickly switch all output pairs simultaneously to the "k83" or "k84" mode, regardless of how they might be configured.

Only in the center position "USER" (default setting ex works) the outputs will behave as programmed in the decoder configuration.

Any configured "zoom" effects are ignored when the mode switch forces the decoder hard into k83 or k84 mode.

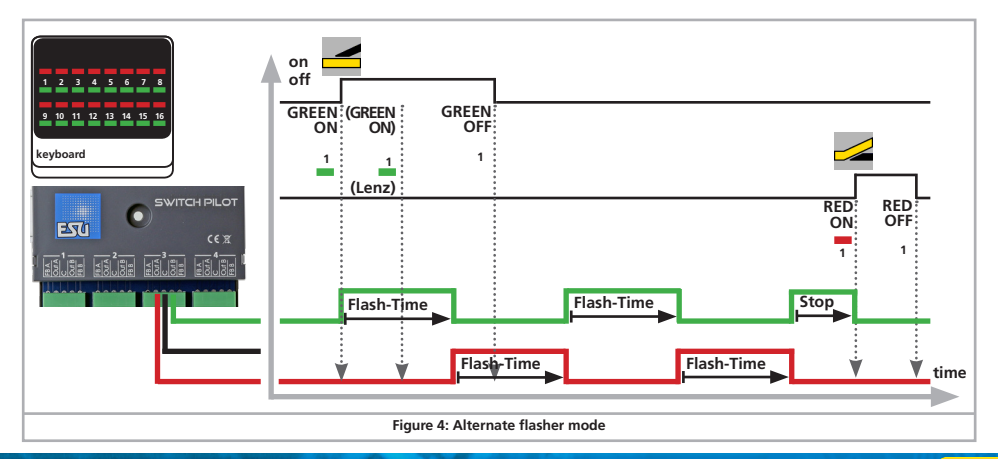

### Connection to the digital system

### 5. Connection to the digital system

We recommend that you first configure the SwitchPilot 3 decoder completely and then install it on the layout.

#### 5.1. Terminals

Fig. 5 shows the SwitchPilot 3 with all terminals.

- a) Turnouts, daylight signals, uncouplers and similar electric loads shall be connected to the terminals labelled 1 to 4 for the output pairs 1 to 4. The respective terminals FB A and FB B are required for providing feedback from the turnout drive to the SwitchPilot 3.
- b) The power supply of the SwitchPilot 3 including all connected loads is realized vie the Terminals Pw A and Pw B. You can either use the track voltage or use an external power supply. We recommend an external power supply, particularly for larger layouts, because then the energy for powering the drives does not add to the load for the command station or booster.
- c) Connect the Terminals Trk A and Trk B to the track output of the command station (or booster) that controls the SwitchPilot 3.
- d) As described in chapter 4.4.6., the outputs can be configured simultaneously with the operating mode switch.
- e) Input unit. The three buttons PROG/OK as well as (+) and (-) serve to configure the decoder, as explained in chapter 6.
- f) The display shows all settings of the decoder including turnout address and status of the outputs. After a few seconds, the screen saver displays the supply voltage.
- g) Extension socket for the SwitchPilot Extension relay module.

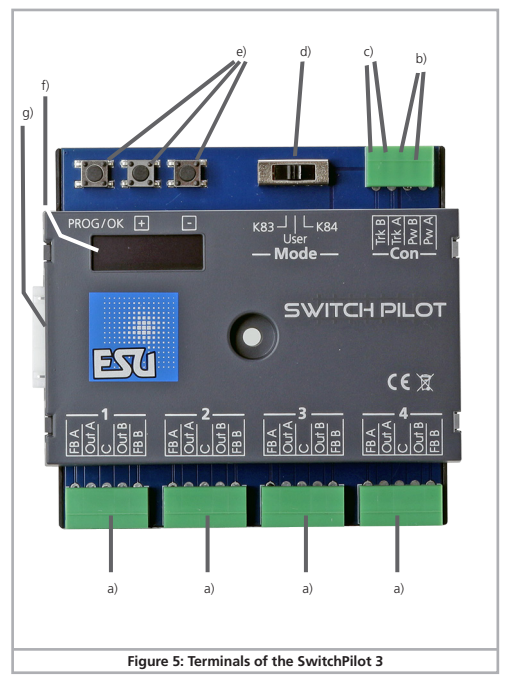

### Connection to the digital system

#### 5.2. Power supply by the digital system

For smaller layouts with only a few electric loads turned on at the same time, the SwitchPilot 3 can be supplied directly from the command station or booster. The terminals Pw A and Pw B are connected parallel to the terminals Trk A and Trk B.

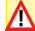

If accessories (e.g.: Märklin® K track) do not switch at all or only respond with little power, check the track voltage and increase it, if necessary. The SwitchPilot 3 can display the supply voltage as described in chapter 6.8.1. If the voltage cannot be increased, please use an external power supply.

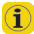

This wiring scheme must be used if you want to configure the L SwitchPilot 3 on the programming track of your command station. For more information, see Chapter 9.

### 5.3. External power supply

For larger layouts with many electric loads, we recommend the use of an external power supply. DC and AC power supplies are suitable with the specifications described in chapter 4.2. We recommend the use of a stabilized **DC power supply** with at least 18V DC at least 3A output power (e.g.: ESU part number 50119).

For switching Märklin® K track drives a minimum of 18V is required. Keep this in mind when choosing the transformer! The SwitchPilot 3 can display the supply voltage as described in chapter 6.8.1.

This type of wiring cannot be used for programming on the programming track. In this case, a temporary connection must be /!\ established as shown in chapter 5.2.

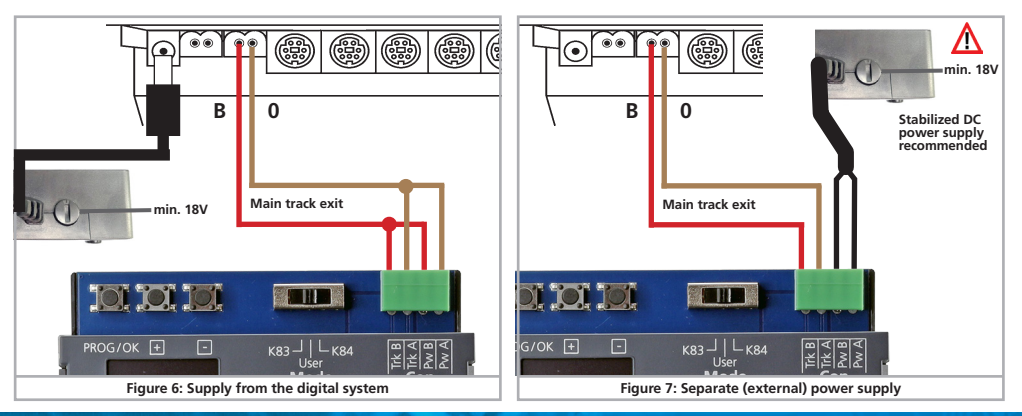

### Wiring the outputs

### 5.4. Wiring the outputs

### 5.4.1. Solenoid turnout drives

You may use any of the commercially available solenoid turnout drives from the well-known manufacturers with the SwitchPilot 3. Figure 8 shows the wiring of a turnout at output 1.

- a) The common wire from the two coils is connected to terminal C.
- b) Terminal Out A is connected to the wire for the diverging route.
- c) Terminal Out B is connected to the wire for the straight route.

Should the turnout not be aligned as you intended after pressing the respective button on your command station respectively control panel (diverging and straight route are reversed), please swap the wires at terminals Out A and Out B.

The power consumption of PECO switch drives is so high that the PECO operating mode must be set.

### 5.4.2. Daylight signals with incandescent lamps or LEDs

If you are using daylight signals with incandescent lamps (bulbs) or LEDs (light-emitting diodes), the corresponding output must be configured in the K84 mode (Bistable continuous operation).

Incandescent lamps, as shown in Figure 8, Output 2, may be directly connected to the SwitchPilot 3.

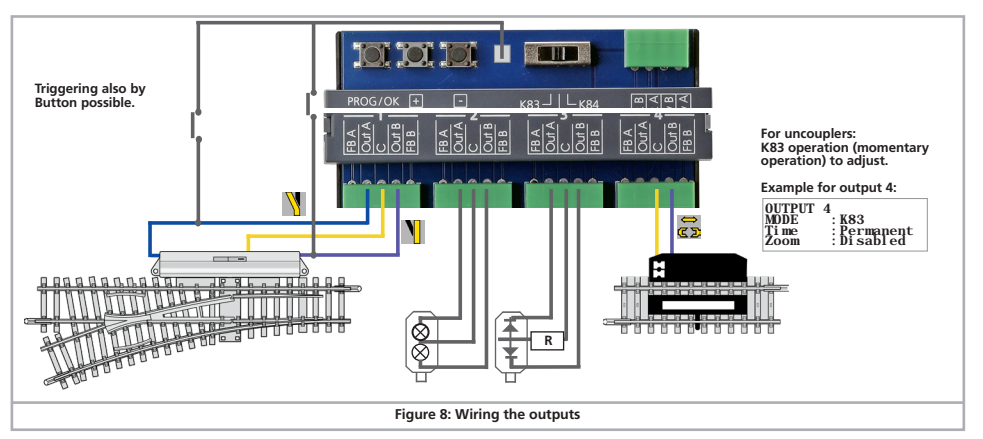

### Wiring the outputs

If, on the other hand, signals or lighting with LEDs are used (as shown in Figure 8, Output 3), a series resistor must be used to limit the current. The resistance value depends to a large extent on the type of LED used, so no precise statement is possible here. Values between 1 kOhm and 10 kOhm are common. If in doubt, start with a higher value.

i

The terminal C of the output is the "+" pole. Therefore, the cathode of the LED must be connected to the terminals Out A or Out B.

#### 5.4.3. Uncoupling tracks

The momentary action mode is suitable for uncoupling tracks, as the coil will be active only until the button is released. The wiring is as shown in Fig. 8, Terminal 4. You can use either Terminal Out A or Out B, depending on whether you want to activate the uncoupler with the "diverging" or "straight" turnout button.

#### 5.5. Wiring the feedback contacts

The SwitchPilot 3 can report the actual turnout status to the ESU ECoS command station via RailCom®. For this purpose, however, the turnout must have appropriate mechanical feedback contacts. Figure 9 illustrates the scenario.

- a) Connection of a turnout drive with limit stop contacts. Connect terminals Out A to FB A and Out B to FB B.
- b) Connection to drives with separate feedback contacts: Here you wire the two feedback contacts to the terminals FB A and FB B respectively, and the common wire of the feedback to terminal C.

You will find more information on turnout feedback to the ESU ECoS via RailCom® in chapter 11.

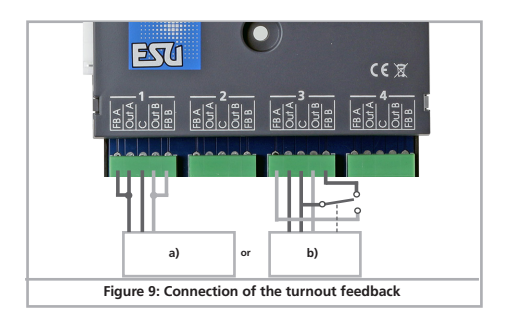

### 5.6. Connecting the SwitchPilot Extension

The SwitchPilot Extension module is docked sideways to the SwitchPilot 3; press the extension module with the 8-pin plugs against the SwitchPilot 3 until the retaining clips of the plugs snap in. The internal electronics and relay coils of the SwitchPilot Extension module are powered by the SwitchPilot 3.

### 5.6.1. Relay outputs

### Fig. 10 shows the connections:

a) The outputs 1 to 4 are connected to relay outputs A and B, which are activated jointly (2x change-over contacts, bistable). Each relay output corresponds to the corresponding transistor output of the SwitchPilot 3. If the output **Out A** of the SwitchPilot 3 is active, the terminals I and **COM** of the relay output are also active. If the output **Out B** on the SwitchPilot 3 is active, terminals II and **COM** are also active.

b) Terminals for ground and ",U+" (rectified track voltage, supplied by SwitchPilot 3) for powering DC turnout motors.

### 5.6.2. Motorized turnout drives

Motorized turnout drives can be controlled with the help of the SwitchPilot Extension module. Reversing the operating voltage of the electric motor changes the direction of rotation of the motor, thereby moving the turnout from one position (status) to the other.

Use only turnout drives with limit stop contacts to prevent the motor from burning through, because the relay outputs of the SwitchPilot Extension module are continuously active.

The wiring of the motorized turnout drive is shown in Fig. 11. Please note the maximum supply voltage values specified in the instructions for your drive. The Extension module always delivers the full voltage that is provided to the SwitchPilot 3.

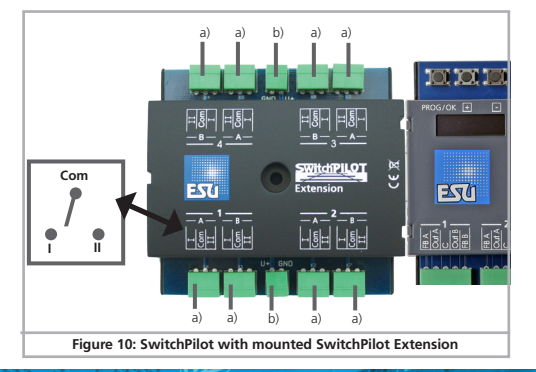

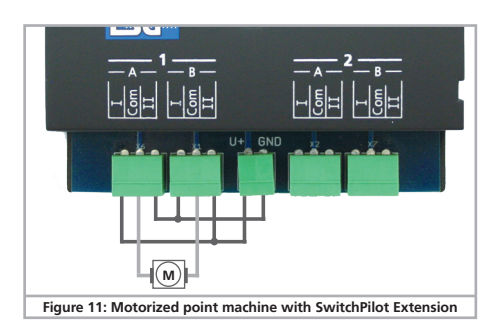

### 5.6.3. LGB® Turnout drive

The wiring is as shown in Fig. 12. Unless reprogrammed, the motors are supplied with electricity for approx. 520 msec and are then switched off to prevent overheating of the drive.

### 5.6.4. Turnout frog polarization

With the SwitchPilot Exension module, turnout frogs can be polarized very easily.

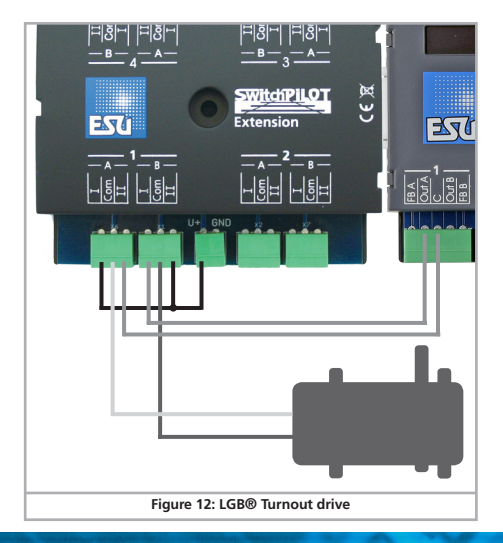

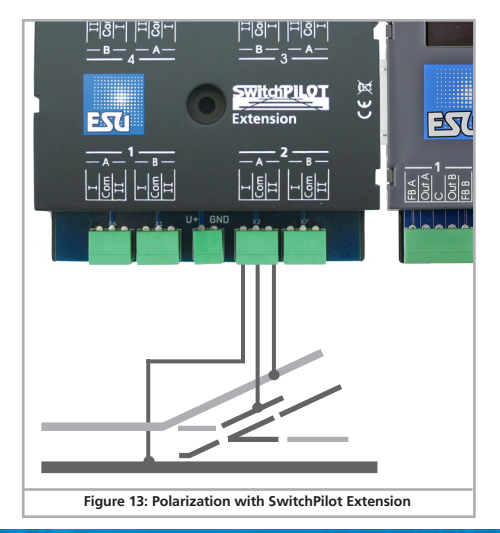

### Configuration with OLED

### 6. Configuration with OLED

The programming of accessory decoders was usually very cumbersome in the past. CV programming with the help of the handheld throttle often failed due to the missing programming modes (e.g.: only very few command stations and/or throttles respectively central units support "POM for accessory decoders") or forgotten addresses of decoders installed on the layout. Even assigning the decoder address presented many model railway enthusiasts with major obstacles. Reading the currently assigned decoder address is also quite cumbersome and causes a lot of displeasure.

To avoid such problems, the SwitchPilot 3 is the first accessory decoder on the market working with an innovative operating concept. It consists of an illuminated multi-line OLED display and a 3-button input unit. This allows programming all (!) settings of the SwitchPilot 3 in plain text directly on the decoder, without the need of external programming devices or cumbersome CV programming. In addition, the display shows the currently assigned turnout numbers at any time and can even accurately display the supply voltage (respectively track voltage). A screen saver prevents the OLED display from burning in.

### 6.1. Relationship between accessory addresses and turnout numbers

For addressing the outputs of the SwitchPilot 3 decoder with the command station, so-called turnout numbers must be assigned to them. The number of turnout numbers is limited and depends on the digital system:

Motorola®: Turnout numbers 0001 to 0256

DCC: Turnout numbers 0001 to 2048 (ROCO command stations 0001 to 2040).

The turnout numbers are arranged into four groups. The first group comprises turnout numbers 1,2,3,4, the second group the turnout numbers 5,6,7,8, the third group the turnout numbers 9,10,11,12, and so forth.

Each SwitchPilot 3 can be assigned such a 4-series group: this is the so-called accessory address.

The accessory address is stored internally in CV 1 and CV 9. The calculation of the turnout numbers from the values saved in the two CVs is regulated in the RCN-213 standard.

The table in chapter 16 lists turnout numbers and corresponding accessory addresses. Only the first 256 turnouts are available when operating with Motorola® central units.

It is not possible to assign turnout numbers outside the group-of-4 limits to a SwitchPilot 3. For example. it would not be possible to assign turnout numbers 4, 5, 6 and 7, as these go beyond the limit of the accessory address groups. Please keep this in mind when assigning turnout numbers.

 Due to a weakness in the DCC standard prior to the creation of the RCN-213, some command stations (especially ROCO® Multimaus or Z21) calculate the turnout numbers differently. In this case please take note of chapter 6.3.

#### 6.1.1. Assigning turnout numbers

Ex works, the 4 double outputs of the SwitchPilot 3 respond to turnout numbers 0001 to 0004. The turnout numbers can be easily changed directly on the SwitchPilot 3.

 a) Check whether the display shows the screen saver (lettering "SP" and the supply voltage):

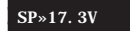

b) In this case, press the "PROG/OK" button only (!) briefly. Now the SwitchPilot 3 should display its current turnout numbers directly in plain text:

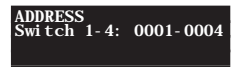

c) Press the "PROG/OK" button. The turnout numbers should now flash (inverse).

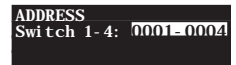

- d) Press the button (+) or (-) to select the desired turnout numbers. The currently selected turnout numbers are displayed flashing.
- Press the "PROG/OK" button again to confirm the turnout numbers. The indicator no longer flashes.

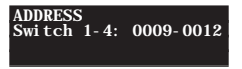

Finished! Without programming or cumbersome handling on the handheld throttle or command station.

### Introduction to the operating structure

### 6.2. Introduction to the operating structure

The configuration with the aid of the OLED display and the 3-button input unit enables you to set all parameters of the SwitchPilot 3 decoder.

All properties are arranged in so-called "panels". A panel fills in all four lines of the display. The first line displays the name of the panel, and rows two to four display a maximum of three different setting options. With the help of the "+" and "-" buttons you can scroll between the individual panels.

- a) Name of the panel
- b) Name of setting option 1
- c) Value of the setting option 1
- d) Name of setting option 2
- e) Value of the setting option 2
- f) Name of the setting option 3
- g) Value of the setting option 3

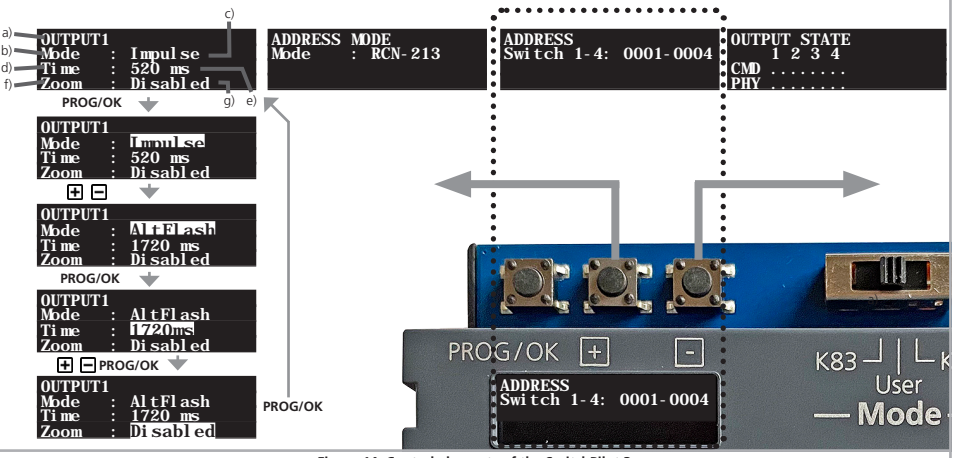

Figure 14: Control elements of the SwitchPilot 3

### Introduction to the operating structure

- . If you want to change a setting option of the currently selected panel, press the **PROG/OK** button once. The setting option 1 of the screen will now flash as a sign that it can be changed.
- For changing the respective setting

use the (+) and (-) buttons. Press the button until the display shows the desired value. The decoder immediately applies the changes so you can see immediately what is happening.

- Confirm your entry with PROG/OK. After that, the next setting option will flash as a sign that it can now be changed.

If you do not want to change a setting option, but only want to proceed to the next one, just press the **PROG/OK** button. Then the current value is not changed.

 After you have changed the last of the three setting options respectively confirmed them by pressing PROG/OK, nothing will flash. You are now back in the display mode of the panel and can now either make changes to other setting options of the panel by pressing PROG/OK again or select another panel with the (+) and (-) buttons.

For a list of all possible panels and their setting options, see Chapter 15

#### 6.3. Address mode for ROCO® command stations

As already mentioned in Chapter 6.1, ROCO® command stations (specially the multiMaus, but also the Z21 in the standard setting) use a different computation method to calculate the turnout numbers from the accessory addresses. Set the decoder to "ROCO" to ensure that the SwitchPilot 3 handles instructions from ROCO® command stations correctly.

To do this, select "Mode" in the "ADDRESS MODE" panel, and then select the calculation method "ROCO".

#### 6.4. Configuring outputs

Each output can be configured individually. For this purpose, the panels "OUTPUT 1" to "OUTPUT 4" are provided.

You can use the "Mode" option to set the desired output mode:

| OUTPUT1           | OUTPUT2           |
|-------------------|-------------------|
| Mode : Impulse    | Mode : PECO       |
| Time : 520 ms     | Time : Permanent  |
| Zoom : Disabled   | Zoom : Di sabl ed |
| OUTPUT3           | OUTPUT4           |
| Mode : K83        | Mode : Alt-Flash  |
| Time : Permanent  | Time : 1170ms     |
| Zoom : Di sabl ed | Zoom : Enabled    |

- "Pulse" configures pulse operation according to chapter 4.4.1.
- "PECO" configures PECO operating mode according to chapter 442
- "K83" configures momentary action mode according to chapter 4.4.3.
- "K84" configures bistable continuous operation according to chapter 4.4.4.
- "Alt Flash" configures the alternating flasher operation according to chapter 4.4.5.

The meaning of the "Time" option depends on the selected output mode:

- In pulse mode, it is determined here how long the output remains switched on
- In alternating flasher mode, you specify how fast the two outputs should flash.
- . In all other modes, "Time" has no meaning and cannot be changed respectively is set to "Permanent".

### Configuration

For particularly realistic fade-in and fade-out effects, you can add a "zoom" function to each output, if so desired

- "Enabled" enables the pair to fade-in and fade-out
- "Disabled" turns off the fade-in and fade-out feature of the output pair.

### 6.5. Setting fade-in and fade-out times

Here you can choose the time during which the outputs should be dimmed up or down if the "Zoom" option is active at the corresponding output.

The time can be set from 0 msec to 4160 msec. The value  $_{\prime\prime}0$  msec" turns off this feature for all outputs.

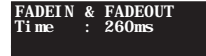

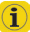

Do not choose exceedingly long durations. Especially in alternating flasher mode, you should make sure that the flashing frequency is selected significantly longer than the fade-in and fade-out times.

### 6.6. Status information

The SwitchPilot 3 can display extensive status and diagnostic information, which can be particularly helpful, especially for wiring and troubleshooting.

### 6.6.1. Display software version & track voltage

The "Information" panel displays both the hardware ("HW") as well as the software ("SW") version of the decoder. The supply voltage ("Voltage") of the outputs is also displayed.

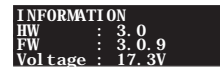

i 🚺

If the SwitchPilot 3 is powered directly by the command station, "Voltage" displays the digital track voltage, otherwise the voltage of the connected power supply.

### 6.6.2. Displaying output states

Important information about the output state is provided by the "Output State" panel

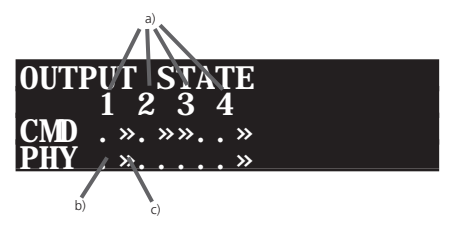

a) Number of the output

b) Output terminal "Out A" active

c) Output terminal "Out B" active

The PHY line indicates for each output 1 to 4 whether it is currently active. As soon as the state changes (e.g.: when an alternate flasher is active or because an output is switched off by the timer), this is displayed in real time.

If the fade-in and fade-out feature is active for an output, the output is immediately displayed as active, even if it is still fading-in or -out.

The line CMD shows the latest command received for each output 1 to 4: A bar to the left directly below the number indicates that the command "Red" was received from the command station, a bar to the right of it indicates that the last command was "Green". If no valid command has been detected, only dots are displayed. The SwitchPilot 3 saves the most recently detected commands so that the last operating state is restored after a power interruption.

### Configuration

### 6.6.3. Viewing feedback input states

The "Screen Feedback State" is suitable for checking whether the feedback wiring has been connected correctly (see chapter 5.5)

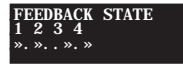

For each feedback input, a bar represents that a feedback has been detected.

### 7. Configuration with LokProgrammer

Please always use the latest PC software for your LokProgrammer, but at least version 5.1.0. To ensure a correct reading, connect the SwitchPilot 3 as shown in Fig. 15 (Pw A and Pw B).

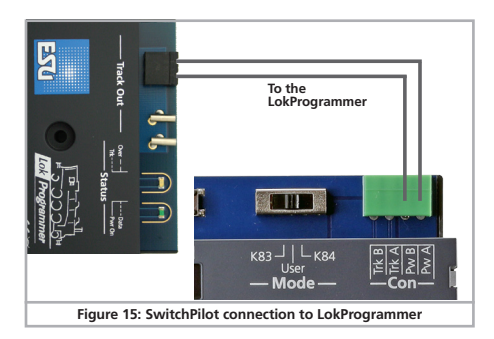

### 8. Configuration POM (Programming on the Main)

The SwitchPilot 3 may remain installed on your layout during programming. For POM to work, your command station must also support "Programming on the Main (POM)" for accessory decoders (1). Thanks to RailCom®, ECoS owners can even read out the values (see chapter 11).

#### 8.1. Connection to the digital system

The SwitchPilot 3 does not require any special connections. It may remain wired as shown in chapter 5.2. respectively 5.3.

### 8.2. Reading and writing CVs with POM

Select "POM" as well as "Accessory decoder" on your command station. Make sure that the correct accessory address is selected.

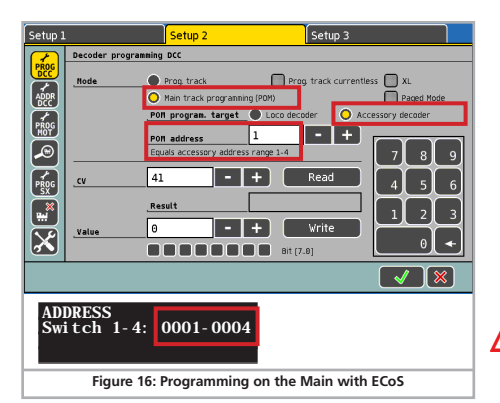

You can write all the CVs of the SwitchPilot 3 decoder and read them subject to the capabilities of the command station. With the ECoS, this is done as follows:

- Go to the main programming menu of the ECoS.
- Select "POM", "DCC" and "Accessory decoder".
- Select the "POM address" of the SwitchPilot 3. Alternately the corresponding turnout numbers are displayed as well.
- Select the CV you want to read or write.
- Press the "Read" or "Write" button.

With the aid of Z21 maintenance tool, the ROCO® Z21 can also read or write the CV values of the SwitchPilot 3.

|                                                                                        | en <u>H</u> ilte      |                    |         |           |                 |                                                                                                    |                                                                       |
|----------------------------------------------------------------------------------------|-----------------------|--------------------|---------|-----------|-----------------|----------------------------------------------------------------------------------------------------|-----------------------------------------------------------------------|
| atus Einstelk                                                                          | ingen IP Einstellunge | n LocoNet CA       | N R-BUS | multiMAUS | Firmware Update | Decoder Update                                                                                                | CV Programmiere                                                       |
| V Programmier<br>Decoder Adres<br>0<br>(Weiche 1-4)<br>Lesen<br>V-Set Program<br>latei | en CV Nummer          | Wert<br>161<br>161 | 80 00   | 0xA1      |                 | trogrammiermodus<br>DCC Direct CV M<br>DCC POM Lok-Dr<br>DCC POM Schalt<br>DCC Register Mc<br>MM '6021 Progra | odus<br>coder<br>artikel-Decoder)<br>xdus<br>mmiermodus'<br>Auswählen |
|                                                                                        |                       |                    |         |           |                 | S                                                                                                    | V-Set Schreiben                                                       |

For this to work, RailCom® must be active on the SwitchPilot 3. Please also refer to chapter 11.

Unfortunately, many command stations do not support the POM mode for accessory decoders, but only for mobile (locomotive) decoders. In this case, configure the SwitchPilot directly using its display.

### 9. Configuration with the programming track

In some cases, it may be desirable to change the properties of the SwitchPilot via the programming track of the digital system. There, the CVs can not only be written, but also read. This is conveniently done before the final installation on the layout.

### 9.1. Connection to the digital system

Wire the SwitchPilot 3 as described in chapter 5.2. Power must be provided by the digital system.

#### 9.2. Read & Write CVs

Reading should work with all DCC compliant command stations. However, some command stations do not provide enough voltage for the programming track or sometimes report an overcurrent. In these cases, POM should be used, or - even better - configure the SwitchPilot directly using its the display.

### 10. Learning turnout numbers from command station

The accessory address (and thus the assigned turnout numbers) can also be learned directly from the command station. To do this, the SwitchPilot must first be put into ADDRESS mode:

- Press the PROG/OK button when the screen saver is displayed.
- Press the PROG/OK button, then the previous turnout numbers (factory default: 0001-0004) will flash inversely.

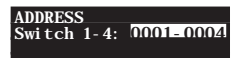

The decoder is now ready to "learn" an address as soon as an accessory of the desired group of 4 is switched on at the command station.

- Now turn on an accessory of your choice at the command station. How accessories are switched, you can find out in the manual of your command station or the handheld throttle.
- Once the switch command has been understood by the Switch-Pilot, the new address is saved and the numbers no longer flash.
- The assignment of the turnout numbers is always carried out in accending groups of 4. No matter what accessory you switch, the first output will always be aligned at the beginning of the group of 4.

#### Example 1:

You switch the turnout number 1. All four outputs are then configured in ascending order to turnout numbers 1 to 4.

#### Example 2:

You switch the turnout number 3. All four outputs are also configured in ascending order to turnout numbers 1 to 4, because turnout number 3 is in the same group of 4 as turnout number 1 from the first example.

#### Example 3:

You switch the turnout number 11. All four outputs will now receive the turnout numbers 9 to 12 in ascending order.

### RailCom

### 11. RailCom®

RailCom® is a technique for transferring information from the decoder back to the command station. When RailCom® is switched on, the CV values of the SwitchPilot can be read out directly on the main. From the factory, RailCom® is active on SwitchPilot 3.

#### 11.1. RailCom® Configuration

If necessary, RailCom® can be disabled on the SwitchPilot.

In this case "Mode" must be set to "Disabled". The value of CH2 is intended for future expansions and should not be changed.

### 11.2. Turnout status feedback with the ECoS

The ESU ECoS can display the current turnout status and immediately display deviations (e.g.: jammed turnouts or defective drives). Proceed as follows:

- Make sure that the feedback contacts of the turnout drives are correctly connected to the SwitchPilot 3, as shown in chapter 5.5.
- · Select the "New Accessory" menu on the ECoS.
- Select "DCC with RailCom" in "Data Format".
- Select the desired turnout symbol and correctly enter the turnout number (here: 1).
- Now link the accessory to an accessory (control) pane, as described in chapter 13.3 of the ECoS Manual.

| Create accessory |                                          |
|------------------|------------------------------------------|
| Protocol         | DCC with RailCom                         |
| Name             | Feedback III left                        |
|                  | Test                                     |
|                  | SP3                                      |
| Duration         | 250 ms                                   |
| Address          | 1 - + 🗒 [1:1] 🔿 Red 🔿 Green              |
| Button function  | O Taggle Pulse                           |
|                  | Swap SwitchPilot feedback                |
|                  |                                          |
| Figu             | re 18: New magnetic article with RailCom |

### Decoder reset

• Now go to the interlocking (turnout control panel). If the current status does not match the desired status, this will be indicated by a small exclamation point.

Depending on the design of the feedback device, the feedback lines may be reversed. If you cannot or do not want to rewire them, you can activate the "Swap SwitchPilot feedback".

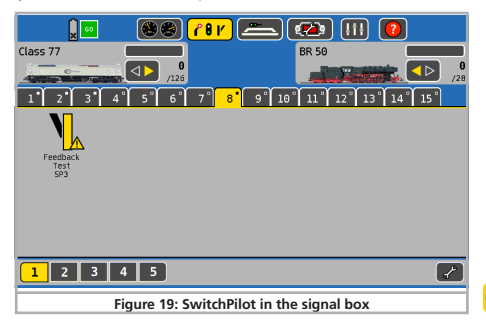

### 12. Reset to factory default (decoder reset)

You can restore the decoder's factory default settings at any time.

### 12.1. With the programming button

- Disconnect the power supply to the SwitchPilot 3 decoder. The display must go out.
- Press and hold the PROG/OK button.
- Reconnect the power supply for the decoder. The decoder will be reset to factory default values.
- Release the **PROG/OK** button. The turnout numbers are now flashing because the SwitchPilot 3 expects to assign new turnout numbers (as described in chapter 6.1.).
- Confirm the turnout numbers with PROG/OK or first assign the new turnout numbers with (+) or (-).

#### 12.2. With DCC systems

To do this, write the **value 8 in CV 8** either via POM (wiring as per chapter 8) or on the programming track (wiring as per chapter 9). The display of the SwitchPilot 3 briefly goes dark, after which the factory values are restored.

Writing in CV 8 is a special case, so some command stations may display an error "err02" or similar. However, the SwitchPilot will accept the command.

#### 12.3. With the display

The "RESET DECODER" panel on the display enables you to restore the factory default values directly.

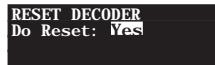

 In the "Do Reset" option, select "Yes" and confirm with PROG/ OK. The display will flicker briefly, after which the SwitchPilot will be restored to have factory default values again.

### Support

### 13. Support

Should you have questions regarding your SwitchPilot to which you have not found the right answer in this manual please first contact your hobby shop. The people there are your competent contact for all questions relating to model trains. In difficult cases, you can contact us directly. Look first on our website under «Support / FAQ» to see whether the question has already been answered. If this is not the case, we ask you to make these available to us either in our support forum or to contact us by e-mail. We also provide a telephone hotline, which should only be used in the case of really special requests:

#### For Germany

| by phone:  | +49 (0) 731 - 1 84 78 - 106<br>Tuesdav & Wednesdav |
|------------|----------------------------------------------------|
|            | from 10.00 to 12.00 o' clock                       |
| by Fax :   | +49 (0) 731 - 1 84 78 - 299                        |
| by E-Mail: | www.esu.eu/kontakt                                 |
| by mail:   | ESU GmbH & Co. KG                                  |
|            | Edisonallee 29                                     |
|            | D-89231 Neu-Ulm                                    |
|            |                                                    |

#### www.esu.eu

#### For USA, Canada, Australia

| by phone:  | +1 570-980-1982        |
|------------|------------------------|
|            | Tuesday & Thursday     |
|            | from 8am to 4pm (EST)  |
| by Fax :   | +1 866-591-6440        |
| by E-Mail: | support@loksound.com   |
| by mail:   | ESU LLC                |
|            | 1304 Jordan Ave        |
|            | Montoursville PA 17754 |
|            |                        |

### www.loksound.com

### 

### Menu reference SwitchPilot 3

### 14. Menu reference

| No | Screen                                                             | Options                                                                                                   |
|----|--------------------------------------------------------------------|----------------------------------------------------------------------------------------------------|
| 01 | ADDRESS<br>Switch 1-4: 0001-0004                                   | Switch 1-4: Turnout numbers outputs 1 to 4                                                                |
| 02 | ADDRESS MODE<br>Mode : RCN-213                                     | Mode: RCN-213: Addressing as RCN-213.<br>Mode: ROCO : Addressing as ROCO.                                 |
| 03 | OUTPUT MODE 1<br>Mode : Impulse<br>Time : 520ms<br>Zoom : Disabled | Mode: IMPULSE   PECO   K83   K84  AltFlash<br>Time: 130 ms   195 ms   2015 ms<br>Zoom: Disabled   Enabled |
| 04 | OUTPUT MODE 2<br>Mode : Impulse<br>Time : 520ms<br>Zoom : Disabled | Mode: IMPULSE   PECO   K83   K84  AltFlash<br>Time: 130 ms   195 ms   2015 ms<br>Zoom: Disabled   Enabled |
| 05 | OUTPUT MODE 3<br>Mode : Impulse<br>Time : 520ms<br>Zoom : Disabled | Mode: IMPULSE   PECO   K83   K84  AltFlash<br>Time: 130 ms   195 ms   2015 ms<br>Zoom: Disabled   Enabled |
| 06 | OUTPUT MODE 4<br>Mode : Impulse<br>Time : 520ms<br>Zoom : Disabled | Mode: IMPULSE   PECO   K83   K84  AltFlash<br>Time: 130 ms   195 ms   2015 ms<br>Zoom: Disabled   Enabled |
| 07 | FADEIN & FADEOUT<br>Time : 65 ms                                   | Time: 0 ms   65 ms 4160 ms                                                                                |
| 08 | RAI LCOM<br>Mode : Enabl ed<br>CH2 : Enabl ed                      | Mode: Enabled   Disabled<br>CH2 : Enabled   Disabled                                                      |

### Menu reference SwitchPilot 3

| 10 | INFORMATION<br>HW : 3.0<br>SW : 3.0.9<br>Voltage : 18.4V    | HW: Hardware version of the decoder.<br>SW: Software version of the decoder. Update with LokProgrammer<br>Voltage: Supply voltage of the decoder (if necessary rail tension) |
|----|-------------------------------------------------------------|----------------------------------------------------------------------------------------------------|
| 11 | FEEDBACK STATE<br>1 2 3 4<br>. ». » ».                      |                                                                                                    |
| 12 | OUTPUT STATE<br>1 2 3 4<br>CMD . ». »». ».<br>PHY . ». » ». |                                                                                                    |

### Solenoid address & turnout numbers

### 15. Solenoid address & turnout numbers

### CV1 and CV9 follow RCN-213

| Turnout numbers |     |     |     | Address | CV1 | CV 9 |
|-----------------|-----|-----|-----|---------|-----|------|
| 1               | 2   | 3   | 4   | 1       | 1   | 0    |
| 5               | 6   | 7   | 8   | 2       | 2   | 0    |
| 9               | 10  | 11  | 12  | 3       | 3   | 0    |
| 13              | 14  | 15  | 16  | 4       | 4   | 0    |
| 17              | 18  | 19  | 20  | 5       | 5   | 0    |
| 21              | 22  | 23  | 24  | 6       | 6   | 0    |
| 25              | 26  | 27  | 28  | 7       | 7   | 0    |
| 29              | 30  | 31  | 32  | 8       | 8   | 0    |
| 33              | 34  | 35  | 36  | 9       | 9   | 0    |
| 37              | 38  | 39  | 40  | 10      | 10  | 0    |
| 41              | 42  | 43  | 44  | 11      | 11  | 0    |
| 45              | 46  | 47  | 48  | 12      | 12  | 0    |
| 49              | 50  | 51  | 52  | 13      | 13  | 0    |
| 53              | 54  | 55  | 56  | 14      | 14  | 0    |
| 57              | 58  | 59  | 60  | 15      | 15  | 0    |
| 61              | 62  | 63  | 64  | 16      | 16  | 0    |
| 65              | 66  | 67  | 68  | 17      | 17  | 0    |
| 69              | 70  | 71  | 72  | 18      | 18  | 0    |
| 73              | 74  | 75  | 76  | 19      | 19  | 0    |
| 77              | 78  | 79  | 80  | 20      | 20  | 0    |
| 81              | 82  | 83  | 84  | 21      | 21  | 0    |
| 85              | 86  | 87  | 88  | 22      | 22  | 0    |
| 89              | 90  | 91  | 92  | 23      | 23  | 0    |
| 93              | 94  | 95  | 96  | 24      | 24  | 0    |
| 97              | 98  | 99  | 100 | 25      | 25  | 0    |
| 101             | 102 | 103 | 104 | 26      | 26  | 0    |
| 105             | 106 | 107 | 108 | 27      | 27  | 0    |
| 109             | 110 | 111 | 112 | 28      | 28  | 0    |
| 113             | 114 | 115 | 116 | 29      | 29  | 0    |
| 117             | 118 | 119 | 120 | 30      | 30  | 0    |
| 121             | 122 | 123 | 124 | 31      | 31  | 0    |
| 125             | 126 | 127 | 128 | 32      | 32  | 0    |
| 129             | 130 | 131 | 132 | 33      | 33  | 0    |
| 133             | 134 | 135 | 136 | 34      | 34  | 0    |

| Turnout numbers |     |     | Address | CV1 | CV 9 |   |
|-----------------|-----|-----|---------|-----|------|---|
| 137             | 138 | 139 | 140     | 35  | 35   | 0 |
| 141             | 142 | 143 | 144     | 36  | 36   | 0 |
| 145             | 146 | 147 | 148     | 37  | 37   | 0 |
| 149             | 150 | 151 | 152     | 38  | 38   | 0 |
| 153             | 154 | 155 | 156     | 39  | 39   | 0 |
| 157             | 158 | 159 | 160     | 40  | 40   | 0 |
| 161             | 162 | 163 | 164     | 41  | 41   | 0 |
| 165             | 166 | 167 | 168     | 42  | 42   | 0 |
| 169             | 170 | 171 | 172     | 43  | 43   | 0 |
| 173             | 174 | 175 | 176     | 44  | 44   | 0 |
| 177             | 178 | 179 | 180     | 45  | 45   | 0 |
| 181             | 182 | 183 | 184     | 46  | 46   | 0 |
| 185             | 186 | 187 | 188     | 47  | 47   | 0 |
| 189             | 190 | 191 | 192     | 48  | 48   | 0 |
| 193             | 194 | 195 | 196     | 49  | 49   | 0 |
| 197             | 198 | 199 | 200     | 50  | 50   | 0 |
| 201             | 202 | 203 | 204     | 51  | 51   | 0 |
| 205             | 206 | 207 | 208     | 52  | 52   | 0 |
| 209             | 210 | 211 | 212     | 53  | 53   | 0 |
| 213             | 214 | 215 | 216     | 54  | 54   | 0 |
| 217             | 218 | 219 | 220     | 55  | 55   | 0 |
| 221             | 222 | 223 | 224     | 56  | 56   | 0 |
| 225             | 226 | 227 | 228     | 57  | 57   | 0 |
| 229             | 230 | 231 | 232     | 58  | 58   | 0 |
| 233             | 234 | 235 | 236     | 59  | 59   | 0 |
| 237             | 238 | 239 | 240     | 60  | 60   | 0 |
| 241             | 242 | 243 | 244     | 61  | 61   | 0 |
| 245             | 246 | 247 | 248     | 62  | 62   | 0 |
| 249             | 250 | 251 | 252     | 63  | 63   | 0 |
| 253             | 254 | 255 | 256     | 64  | 0    | 1 |
| 257             | 258 | 259 | 260     | 65  | 1    | 1 |
| 261             | 262 | 263 | 264     | 66  | 2    | 1 |
| 265             | 266 | 267 | 268     | 67  | 3    | 1 |
| 269             | 270 | 271 | 272     | 68  | 4    | 1 |
| 273             | 274 | 275 | 276     | 69  | 5    | 1 |
| 277             | 278 | 279 | 280     | 70  | 6    | 1 |
| 281             | 282 | 283 | 284     | 71  | 7    | 1 |

### Solenoid address & turnout numbers

| Turnout numbers |     |     |     | Address | CV1 | CV 9 |
|-----------------|-----|-----|-----|---------|-----|------|
| 285             | 286 | 287 | 288 | 72      | 8   | 1    |
| 289             | 290 | 291 | 292 | 73      | 9   | 1    |
| 293             | 294 | 295 | 296 | 74      | 10  | 1    |
| 297             | 298 | 299 | 300 | 75      | 11  | 1    |
| 301             | 302 | 303 | 304 | 76      | 12  | 1    |
| 305             | 306 | 307 | 308 | 77      | 13  | 1    |
| 309             | 310 | 311 | 312 | 78      | 14  | 1    |
| 313             | 314 | 315 | 316 | 79      | 15  | 1    |
| 317             | 318 | 319 | 320 | 80      | 16  | 1    |
| 321             | 322 | 323 | 324 | 81      | 17  | 1    |
| 325             | 326 | 327 | 328 | 82      | 18  | 1    |
| 329             | 330 | 331 | 332 | 83      | 19  | 1    |
| 333             | 334 | 335 | 336 | 84      | 20  | 1    |
| 337             | 338 | 339 | 340 | 85      | 21  | 1    |
| 341             | 342 | 343 | 344 | 86      | 22  | 1    |
| 345             | 346 | 347 | 348 | 87      | 23  | 1    |
| 349             | 350 | 351 | 352 | 88      | 24  | 1    |
| 353             | 354 | 355 | 356 | 89      | 25  | 1    |
| 357             | 358 | 359 | 360 | 90      | 26  | 1    |
| 361             | 362 | 363 | 364 | 91      | 27  | 1    |
| 365             | 366 | 367 | 368 | 92      | 28  | 1    |
| 369             | 370 | 371 | 372 | 93      | 29  | 1    |
| 373             | 374 | 375 | 376 | 94      | 30  | 1    |
| 377             | 378 | 379 | 380 | 95      | 31  | 1    |
| 381             | 382 | 383 | 384 | 96      | 32  | 1    |
| 385             | 386 | 387 | 388 | 97      | 33  | 1    |
| 389             | 390 | 391 | 392 | 98      | 34  | 1    |
| 393             | 394 | 395 | 396 | 99      | 35  | 1    |
| 397             | 398 | 399 | 400 | 100     | 36  | 1    |
| 401             | 402 | 403 | 404 | 101     | 37  | 1    |
| 405             | 406 | 407 | 408 | 102     | 38  | 1    |
| 409             | 410 | 411 | 412 | 103     | 39  | 1    |
| 413             | 414 | 415 | 416 | 104     | 40  | 1    |
| 417             | 418 | 419 | 420 | 105     | 41  | 1    |
| 421             | 422 | 423 | 424 | 106     | 42  | 1    |
| 425             | 426 | 427 | 428 | 107     | 43  | 1    |
| 429             | 430 | 431 | 432 | 108     | 44  | 1    |

| Turnout numbers |     |     | Address | CV1 | CV 9 |   |
|-----------------|-----|-----|---------|-----|------|---|
| 433             | 434 | 435 | 436     | 109 | 45   | 1 |
| 437             | 438 | 439 | 440     | 110 | 46   | 1 |
| 441             | 442 | 443 | 444     | 111 | 47   | 1 |
| 445             | 446 | 447 | 448     | 112 | 48   | 1 |
| 449             | 450 | 451 | 452     | 113 | 49   | 1 |
| 453             | 454 | 455 | 456     | 114 | 50   | 1 |
| 457             | 458 | 459 | 460     | 115 | 51   | 1 |
| 461             | 462 | 463 | 464     | 116 | 52   | 1 |
| 465             | 466 | 467 | 468     | 117 | 53   | 1 |
| 469             | 470 | 471 | 472     | 118 | 54   | 1 |
| 473             | 474 | 475 | 476     | 119 | 55   | 1 |
| 477             | 478 | 479 | 480     | 120 | 56   | 1 |
| 481             | 482 | 483 | 484     | 121 | 57   | 1 |
| 485             | 486 | 487 | 488     | 122 | 58   | 1 |
| 489             | 490 | 491 | 492     | 123 | 59   | 1 |
| 493             | 494 | 495 | 496     | 124 | 60   | 1 |
| 497             | 498 | 499 | 500     | 125 | 61   | 1 |
| 501             | 502 | 503 | 504     | 126 | 62   | 1 |
| 505             | 506 | 507 | 508     | 127 | 63   | 1 |
| 509             | 510 | 511 | 512     | 128 | 0    | 2 |
| 513             | 514 | 515 | 516     | 129 | 1    | 2 |
| 517             | 518 | 519 | 520     | 130 | 2    | 2 |
| 521             | 522 | 523 | 524     | 131 | 3    | 2 |
| 525             | 526 | 527 | 528     | 132 | 4    | 2 |
| 529             | 530 | 531 | 532     | 133 | 5    | 2 |
| 533             | 534 | 535 | 536     | 134 | 6    | 2 |
| 537             | 538 | 539 | 540     | 135 | 7    | 2 |
| 541             | 542 | 543 | 544     | 136 | 8    | 2 |
| 545             | 546 | 547 | 548     | 137 | 9    | 2 |
| 549             | 550 | 551 | 552     | 138 | 10   | 2 |

### List of all supported CVs

| CV | Name                      | Description                                                                                                    | Range                                                                                      | Value   |        |     |
|----|---------------------------|----------------------------------------------------------------------------------------------------|--------------------------------------------------------------------------------------------|---------|--------|-----|
| 1  | Decoder address 1,<br>LSB | Lower 6 bits (bit 0 - 5) of the first decoder address for outputs 1 to 4. Used together with CV 9 to save the address.     |                                                                                            |         |        | 1   |
| 3  | Configuration             | Defines the properties of decoder output 1.                                                                                |                                                                                            |         |        | 8   |
|    | Output 1                  | Function                                                                                                    | Description Value                                                                          |         |        |     |
|    |                           | Moment<br>business                                                                                                    | K83-compatible: output active as long as the button on the control panel is pressed.       | 0       |        |     |
|    |                           | Impulse ope-<br>ration PECO                                                                                                | Impulse operation for PECO drives. Reduces the sensitivity of the overcurrent protections. | 1       |        |     |
|    |                           | Impulse ope-<br>ration                                                                                                    | Duty cycle: multiple of 65 ms.                                                             | 2 - 31  |        |     |
|    |                           | Alternating indicators                                                                                                    | Out A and Out B alternately active. Duty cycle: multiple of 130 ms                         | 32 - 63 |        |     |
|    |                           | Continuous bis-<br>table operation                                                                                         | K84 compatible: Either Out A or Out B active, permanent output                             | 64      |        |     |
| 4  | Configuration<br>Output 2 | Defines the properties of decoder output 2.                                                                                |                                                                                            |         | 0 - 64 | 8   |
|    |                           | Function                                                                                                    | Description                                                                                | Value   |        |     |
|    |                           | - As CV 3 -                                                                                                    |                                                                                            |         |        |     |
| 5  | Configuration<br>Output 3 | Defines the pr                                                                                                    | operties of decoder output 3.                                                              |         | 0 - 64 | 8   |
|    |                           | Function                                                                                                    | Description                                                                                | Value   |        |     |
|    |                           | - As CV 3 -                                                                                                    |                                                                                            |         |        |     |
| 6  | Configuration<br>Output 4 | Defines the pr                                                                                                    | operties of decoder output 4.                                                              |         | 0 - 64 | 8   |
|    |                           | Function                                                                                                    | Description                                                                                | Value   |        |     |
|    |                           | - As CV 3 -                                                                                                    |                                                                                            |         |        |     |
| 7  | Version number            | Internal software version of the decoder.                                                                                  |                                                                                            |         |        | 193 |
| 8  | Manufacturer ID           | Manufacturer number (ID) of ESU. Writing the value 8 resets all CV to the factory setting.                                 |                                                                                            |         |        | 151 |
| 9  | Decoder address 1,<br>MSB | Upper 3 bits (bits 6 - 8) of the first decoder address for outputs 1 to 4.<br>Used together with CV 1 to save the address. |                                                                                            |         |        | 0   |

### List of all supported CVs

| CV | Name                      | Description                                                                             |                                                                                                    |        | Range  | Value |
|----|---------------------------|-----------------------------------------------------------------------------------------|----------------------------------------------------------------------------------------------------|--------|--------|-------|
| 28 | RailCom                   | Activation and configuration of the RailCom function                                    |                                                                                                    |        |        | 2     |
|    | Configuration             | Bit                                                                                     | Description                                                                                                    |        |        |       |
|    |                           | 1                                                                                       | Data transmission on channel 2<br>No data transmission on channel 2<br>Data transmission allowed on channel 2                                                                                            | 0<br>2 |        |       |
| 29 | Configuration             | DCC configur                                                                            | 128,136                                                                                                    | 128    |        |       |
|    | register                  | Bit                                                                                     | Description                                                                                                    | Value  |        | 136   |
|    |                           | 3                                                                                       | RailCom communication                                                                                                    |        |        |       |
|    |                           |                                                                                         | RailCom communication is switched off                                                                                                    | 0      |        |       |
|    |                           |                                                                                         | RailCom communication allowed                                                                                                    | 8      |        |       |
|    |                           | 7                                                                                       | Decoder is DCC Accessory Decoder (solenoid)                                                                                                    | 128    |        |       |
|    |                           |                                                                                         | (read only, cannot be changed)                                                                                                    |        |        |       |
| 34 | "Zoom"-<br>Configuration  | Determination<br>/ off. "Zoom"<br>create a proto                                        | rmination of which of the outputs 1 - 4 should "zoom" when switched on<br>"Zoom" means slowly fading in or out of the function. This can be used to<br>the a prototypical cross-fading of light signals. |        | 0 - 15 | 0     |
|    |                           | Bit                                                                                     | Description                                                                                                    | Value  |        |       |
|    |                           | 0                                                                                       | "Zoom" function active for output 1                                                                                                    | 1      |        |       |
|    |                           | 1                                                                                       | "Zoom" function active for output 2                                                                                                    | 2      |        |       |
|    |                           | 2                                                                                       | "Zoom" function active for output 3                                                                                                    | 4      |        |       |
|    |                           | 3                                                                                       | "Zoom" function active for output 4                                                                                                    | 8      |        |       |
| 37 | DCC turnout<br>addressing | Calculation of                                                                          | Calculation of the turnout numbers from the decoder address                                                                                                    |        | 0,1    | 0     |
|    |                           | Bit                                                                                     | Description                                                                                                    | Value  |        |       |
|    |                           | 0                                                                                       | DCC turnout addressing compliant with RCN-213<br>DCC turnout addressing for ROCO centers                                                                                                    | 0<br>1 |        |       |
| 42 | Fadein / Fadeout<br>Time  | Duration of the fade-in & fade-out process in 65ms steps, if configured for the output. |                                                                                                    |        |        | 2     |

### Change history

### 17. Change history

1. EDITION DECEMBER 2020

- Initial Document
- 2. Edition March 2021

Spelling mistake corrected

### Warranty certicifate

### 18. Warranty certificate

#### Dear customer,

Congratulations on purchasing this ESU ECoS command station. This quality product was manufactured applying the most advanced production methods and processes and was subject to stringent quality checks and tests.

Therefore ESU electronic solutions ulm GmbH & Co. KG grants you a warranty for the purchase of ESU products that far exceeds the national warranty as governed by legislation in your country and beyond the warranty from your authorised ESU dealer.

### Manufacturer's warranty of 24 months from date of purchase.

### Warranty conditions:

This warranty is valid for all ESU products that have been purchased from an authorised ESU dealer.

Any service, repair or replacement under this warranty requires proof of purchase. The filled in warranty certificate together with the receipt from your ESU dealer serves as proof of purchase. We recommend keeping the warranty certificate together with the receipt.

In case of a claim please fill in the enclosed failure report card as detailed and precise as possible and return it with your faulty product.

Please use the appropriate postage when shipping to ESU.

### Extend of warranty / exclusions:

This warranty covers free of charge repair or replacement of the faulty part, provided the failure is demonstrably due to faulty design, manufacturing, material or transport. Any further claims are explicitly excluded.

The warranty expires:

- In case of wear and tear due to normal use.
- In case of conversions of ESU products with parts not approved by the manufacturer.
- In case of modification of parts.
- In case of inappropriate use (different to the intended use as specified by the manufacturer).
- If the instructions as laid down in the user manual by ESU electronic solutions ulm GmbH & Co. KG were not adhered to.

There is no extension of the warranty period due to any repairs carried out by ESU or replacements.

You may submit your warranty claim either with your dealer or by shipping the product in question with the warranty certificate, the receipt of purchase and the fault description directly to ESU electronic solutions ulm GmbH & Co. KG at:

ESU GmbH & Co. KG - Guarantee Section -Edisonallee 29 D-89231 Neu-Ulm

### Trouble shooting sheet

| 1. Personal data     |                  |                            | (Please write in BLOCK LETTERS) |
|----------------------|------------------|----------------------------|---------------------------------|
| Name:                |                  |                            |                                 |
| Street:              |                  |                            |                                 |
|                      |                  |                            |                                 |
| ZIP/City:            | 1111             |                            |                                 |
| Country:             |                  |                            |                                 |
| Email:               |                  |                            |                                 |
| Phone:               |                  |                            |                                 |
| Date:                |                  |                            |                                 |
| Signature:           |                  |                            |                                 |
| 2. Error             |                  |                            |                                 |
| Tra                  | ansistor outputs | Short circuit              |                                 |
| Se                   | rvo outputs      | No function from the start |                                 |
| LINC                 | Function         | □ Programming on the Main  |                                 |
| 3. Error description |                  |                            |                                 |

\_\_\_\_\_

4. Receipt

Please enclose your receipt / invoice. Otherwise no warranty possible!

### 5. Additional information:

6. Your retailer:

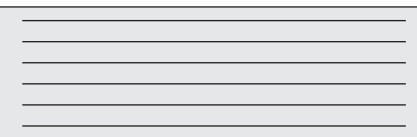

Retailer's stamp or address